# Intégration d'une station Windows au domaine

## Présentation

A la différence d'une gestion en « **groupe de travail** », il est nécessaire d'**intégrer** la station Windows (STA) au **domaine choisi**. De cette manière, la gestion de l'authentification se se fait plus au niveau du STA mais au niveau du **contrôleur de domaine** du domaine choisi.

Il faut disposer :

- des droits d'administrateur sur l'ordinateur Windows à intégrer au domaine
- des droits d'administration suffisant dans le domaine choisi.

Si la procédure d'adhésion au domaine choisi réussie, un compte d'ordinateur sera créé dans Active Directory.

#### Démarche à suivre

- Vérifiez que la configuration IP du STA indique bien l'adresse du serveur DNS du domaine choisi.
- Dans une invite de commandes, lancez l'utilitaire ipconfig pour visualiser l'adresse du serveur DNS utilisé par votre ordinateur Windows.
- Si les adresses de serveurs **DNS** ne correspondent pas à celle du **serveur DNS du domaine choisi**, **modifiez** la configuration réseau de votre ordinateur.
- Cliquez-droit sur le dossier réseau pour accéder à Propriétés.

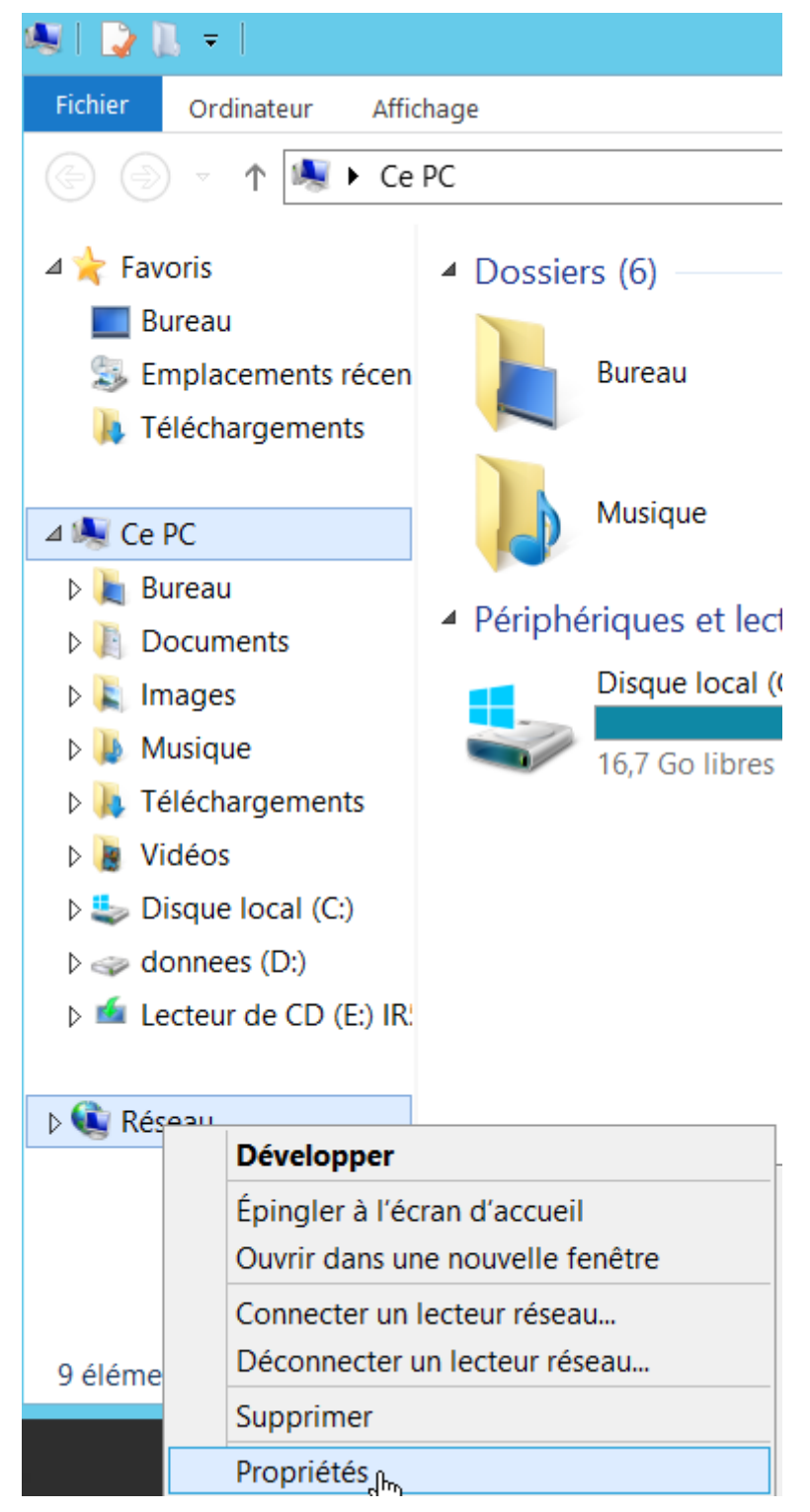

• Cliquez sur le lien correspondant à votre carte réseau,

### Afficher les informations de base de votre réseau et configurer des connexions

Afficher vos réseaux actifs

#### Réseau

Réseau privé

Type d'accès : Connexions : Pas d'accès Internet # Ethernet

• utilisez le bouton Propriétés,

| 🖗 État de Ethernet |                  |                            |                    |     |
|--------------------|------------------|----------------------------|--------------------|-----|
| Général            | ]                |                            | 45                 |     |
| Connex             | ion —            |                            |                    | _   |
| Con                | nectivité IPv4   | :                          | Pas d'accès Interr | iet |
| Con                | nectivité IPv6   | :                          | Pas d'accès Interr | net |
| État               | du média :       |                            | Acti               | vé  |
| Duré               | ée:              |                            | 21:29:             | 00  |
| Vite               | sse :            |                            | 1,0 Gbits          | s/s |
|                    | Dét <u>a</u> ils |                            |                    |     |
| Activité           |                  |                            |                    | _   |
|                    | E                | nvoyés ——                  | Reç                | us  |
| Octe               | ets :            | 272 412 410                | 94 167 5           | 18  |
| 😽 Pr               | opriétés (       | <mark>} D</mark> ésactiver | Diagnostiquer      |     |
|                    |                  |                            | <u> </u>           | mer |

\* Double-cliquez sur Protocole Internet version 4 (TCP/IPv4)

| Propriétés de Ethernet                                                                                                    | x |  |  |  |  |  |  |
|----------------------------------------------------------------------------------------------------|---|--|--|--|--|--|--|
| Gestion de réseau                                                                                                    |   |  |  |  |  |  |  |
| Connexion en utilisant :                                                                                                    |   |  |  |  |  |  |  |
| Connexion réseau Intel(R) PRO/1000 MT                                                                                                    |   |  |  |  |  |  |  |
| <u>C</u> onfigurer                                                                                                    |   |  |  |  |  |  |  |
| Cette connexion utilise les é <u>l</u> éments suivants :                                                                                                    |   |  |  |  |  |  |  |
| <ul> <li>Client pour les réseaux Microsoft</li> <li>Partage de fichiers et imprimantes Réseaux Microsoft</li> <li>Planificateur de paquets QoS</li> <li>Protocole de multiplexage de carte réseau Microsoft</li> <li>Pilote E/S Mappage de découverte de couche liaison</li> </ul> |   |  |  |  |  |  |  |
| <ul> <li>✓ ▲ Répondeur de découverte de couche de liaison</li> <li>✓ ▲ Protocole Internet version 6 (TCP/IPv6)</li> <li>✓ ▲ Protocole Internet version 4 (TCP/IPv4)</li> </ul>                                                                                                    |   |  |  |  |  |  |  |
| Installer Désinstaller Propriétés                                                                                                    |   |  |  |  |  |  |  |
| Description<br>Protocole TCP/IP (Transmission Control Protocol/Internet Protocol). Le protocole de<br>réseau étendu par défaut qui permet la communication entre différents réseaux<br>interconnectés.                                                                             |   |  |  |  |  |  |  |
| OK Annuler                                                                                                    |   |  |  |  |  |  |  |

\* renseignez l'adresse IP du serveur DNS.

| Propriéte                   | és de : Protocole Internet vers                                                                                    | ion 4 (TCP/IPv4                              | ł)                            | × |
|-----------------------------|----------------------------------------------------------------------------------------------------|----------------------------------------------|-------------------------------|---|
| Général                     | Configuration alternative                                                                                          |                                              |                               |   |
| Les par<br>réseau<br>approp | ramètres IP peuvent être détern<br>l le permet. Sinon, vous devez d<br>priés à votre administrateur rése           | minés automatiqu<br>lemander les para<br>au. | uement si votre<br>amètres IP |   |
| 0                           | btenir une adresse IP automatio                                                                                    | quement                                      |                               |   |
| OU                          | tiliser l'adresse IP suivante :                                                                                    |                                              |                               |   |
| Adro                        | esse IP :                                                                                                    |                                              | 1. A. C. C.                   |   |
| Mas                         | que de sous-réseau :                                                                                               |                                              |                               |   |
| Pas:                        | serelle par défaut :                                                                                               |                                              | 1.1                           |   |
| O O<br>O U<br>Serv          | btenir les adresses des serveur<br>tiliser l'adresse de serveur DNS<br>veur DNS préféré :<br>veur DNS auxiliaire : | s DNS automatiqu<br>suivante :<br>10         | uement<br>■. 32               |   |
|                             | /alider les paramètres en quittar                                                                                  | nt                                           | Avancé                        |   |
|                             |                                                                                                    | OK                                           | Annule                        | r |

Le serveur DNS du STA doit être le serveur DNS du domaine.

Dans les paramètres avancés, pour le DNS , on peut indiquer le nouveau suffixe DNS qui est le nom du domaine et cocher ensuite les deux cases en dessous qui vont permettre d'ajouter le STA automatiquement au serveur DNS.

===== Intégration au domaine ===== Dans les propriétés de l'ordinateur, puis Paramètres de nom d'ordinateur, de domaine et de groupe de travail, il faut choisir Modifier les paramètres.

\* cliquez sur le bouton Modifier ;

\* Choisissez Domaine et préciser le nom du domaine choisi. Il sera nécessaire de redémarrer l'ordinateur.

Il faut utiliser **un compte autorisé** pour cette tâche. C'est en général un administrateur ou un compte ayant une délégation d'administration.

**Remarque** : Un compte utilisateur **ordinaire** peut faire l'adhésion d'un STA au domaine. Cependant le nombre d'adhésion est limité.

A l'ouverture de session, il est maintenant possible de s'authentifier localement ou sur le domaine.

Un **compte d'ordinateur** a été créé dans Active Directory. Un enregistrement a été ajouté dans le serveur **DNS**. From: / - Les cours du BTS SIO

Permanent link: /doku.php/reseau/ad/configsta/adhesionad?rev=1642365769

Last update: 2022/01/16 21:42

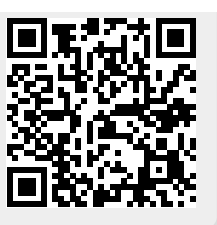